# PersoContact

**Beheer van hangende tickets** 

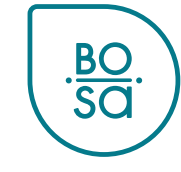

### Plan

- PersoContact-tickets statussen
- De status 'In afwachting'
- In de praktijk lokale HR-weergave
- In de praktijk lokale HR-weergave (filters)
- In de praktijk eindgebruikersweergave

### PersoContact-tickets statussen

- **Open**: nog niet geraadpleegd door de dossierbeheerder
- Toegewezen: toegewezen aan de dossierbeheerder die het dossier zal behandelen
- Werk in uitvoering: in uitvoering door de dossierbeheerder
- In afwachting
- In afwachting van acceptatie: een antwoord is gegeven door de dossierbeheerder aan de persoon die het ticket heeft ingediend
  - Deze persoon heeft **10 werkdagen** om te melden of het antwoord van de dossierbeheerder hem tevreden stelt.
  - Zonder reactie, wordt het ticket na 10 werkdagen automatisch afgesloten.
- Gesloten voltooid: het dossier is afgesloten

## De status « in afwachting »

PersoPoint kan een ticket "in afwachting" plaatsen wanneer de verwerking van een ticket om de volgende redenen wordt opgeschort:

- 1. In afwachting van handtekening
- 2. In afwachting van medewerker
- 3. In afwachting van HR

In afwachting van een actie van de klant

- 4. In afwachting van indiensttreding/uitdiensttreding
  - Voor bepaalde acties die moeten worden ondernomen bij in- of uitdiensttreding
- 5. In afwachting van een externe partner/instantie

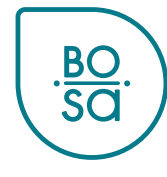

#### Alle hangende tickets verschijnen in "Mijn taken":

| .BO. PersoCor  | ntact                                    | Zoeken               |   | Q                                     | Mijn taken 🛈 Miji | n cases   🖤 | LHB 🗸 |
|----------------|------------------------------------------|----------------------|---|---------------------------------------|-------------------|-------------|-------|
| HR-aanvragen 🔻 | C Mijn professionele cases C PersoSelfSe | rvice CPersoExpenses |   |                                       |                   |             |       |
|                | Waarmee kunnen we u help                 | en?                  |   | Mijn actieve iten                     | ns                |             |       |
|                | Zoeken                                   |                      | Q | ]<br>Tak                              | ken               |             |       |
|                | Aanbevolen voor u                        |                      |   | 1 Mijn cases                          | 0 Enquêtes        |             |       |
|                | 🕼 Verzoek                                |                      |   | 9 Professionele ca<br>0 Goedkeuringen | 0 Acceptatie      |             |       |
|                |                                          |                      |   |                                       |                   | 1 50        | 1/    |

In "Mijn taken" verschijnt de vermelding "Een case opnieuw toewijzen aan een PersoPoint agent" voor tickets die in afwachting zijn:

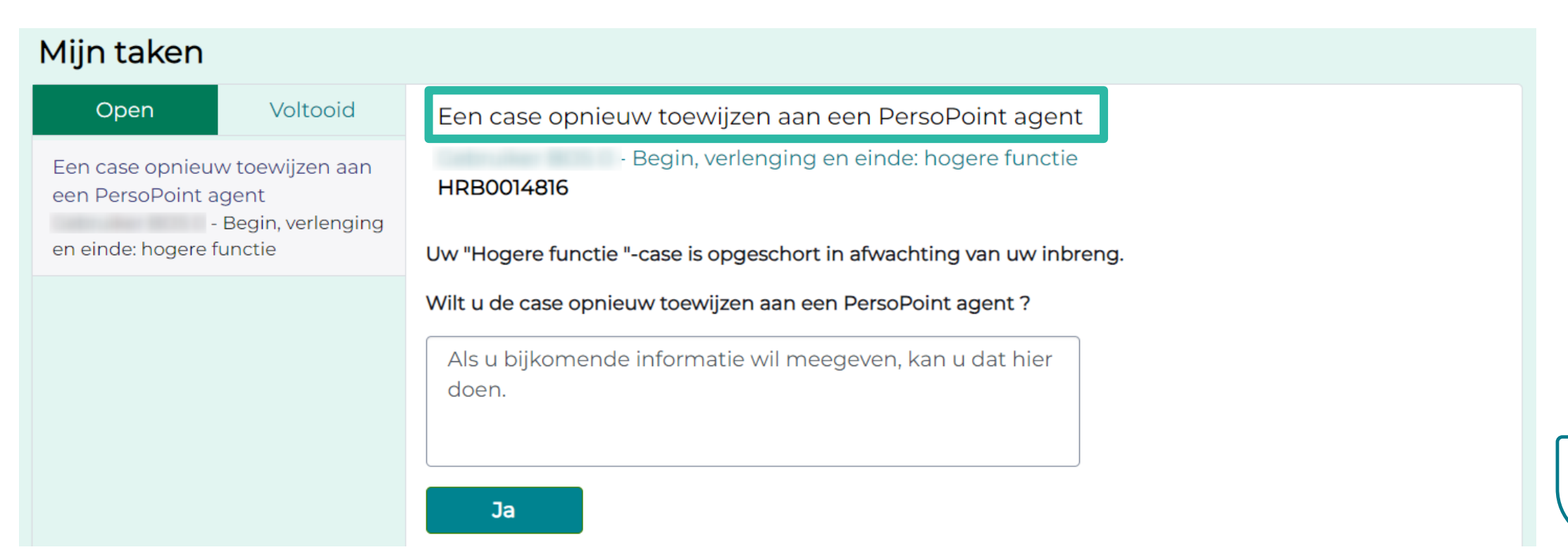

Controleer altijd waarom het ticket in afwachting is, voordat je het ticket opnieuw toewijst aan PersoPoint!

| Mijn taken                                                                       |                         |                                                                                                    |
|----------------------------------------------------------------------------------|-------------------------|----------------------------------------------------------------------------------------------------|
| Open                                                                             | Voltooid                | Een case opnieuw toewijzen aan een PersoPoint agent                                                                                                    |
| Een case opnieuw<br>een PersoPoint ag<br>en inde <b>Klik op de</b><br>het ticket | e titel van<br>t om het | - Begin, verlenging en einde: hogere functie<br>HRB0014816<br>v "Hogere functie "-case is opgeschort in afwachting van uw inbreng.<br>ilt u de case opnieuw toewijzen aan een PersoPoint agent ? |
| ticket te i                                                                      | raadplegen              | Als u bijkomende informatie wil meegeven, kan u dat hier<br>doen.<br>Ja                                                                                                    |

BC

#### Controleer altijd waarom het ticket in afwachting is, voordat je het ticket opnieuw toewijst aan PersoPoint!

BC

| N            | lummer<br>IRB0014816 |                                                       | <sup>Gemaakt</sup><br>4m geleden | Bijgewerkt<br>2m geleden | Status<br>In afwachting | Terugsturen                        | naar PersoPoint                                   |
|--------------|----------------------|-------------------------------------------------------|----------------------------------|--------------------------|-------------------------|------------------------------------|---------------------------------------------------|
|              | Begin,               | verlenging en einde: ho                               | gere funct                       | tie                      | Acties -                | Agent die op deze                  | e HR-case werkt:                                  |
| Historiek va | ntiviteit            | Bijlagen Aanvullende de                               | tails                            |                          |                         | Reden vo<br>opschorti              | or<br>ng                                          |
| het ticket   |                      | Typ hier uw bericht                                   |                                  | Plaatsen                 | Ø                       | Nummer<br>Status                   | HRB0014816<br>In afwachting                       |
|              | В                    | ©<br>Beste,<br>Kunt u alstublieft dit besluit laten o | 2m geleden • Aa                  | anvullende opme          | rkingen                 | Reden<br>opschorting<br>Prioriteit | In afwachting<br>van<br>handtekening<br>3 - Matig |

#### Wanneer de nodige stappen aan jouw kant zijn ondernomen, kun je PersoPoint vanaf deze pagina informeren:

BC

|                        | Nummer<br>HRB0014816 | 5                                                           | <sup>Gemaakt</sup><br>4m geleden | Bijgewerkt<br>2m geleden                                           | Status<br>In afwachting | Terugsturen          | naar PersoPoint                      |
|------------------------|----------------------|-------------------------------------------------------------|----------------------------------|--------------------------------------------------------------------|-------------------------|----------------------|--------------------------------------|
| Commentaa<br>toevoegen | Begin                | , <b>verlenging en einde: ho</b><br>Bijlagen Aanvullende de | Acties -                         | Agent die op ceze HR-case werkt:<br>Terugsturen<br>naar PersoPoint |                         |                      |                                      |
|                        |                      | Typ hier uw bericht                                         |                                  | Plaatsen                                                           | Ø                       | Nummer<br>Status     | HRB0014816<br>In afwachting          |
|                        | В                    | Beste.                                                      | )2m geleden • Aa                 | anvullende opme                                                    | rkingen                 | Reden<br>opschorting | In afwachting<br>van<br>handtekening |
|                        |                      | ,<br>Kunt u alstublieft dit besluit laten                   | ondertekenen?                    |                                                                    |                         | Prioriteit           | 3 - Matig                            |

Voor tickets:

- in afwachting van indiensttreding/uitdiensttreding
- in afwachting van een externe partner/instantie
- →De klant hoeft niets te doen: klik niet op "Terugsturen naar PersoPoint".

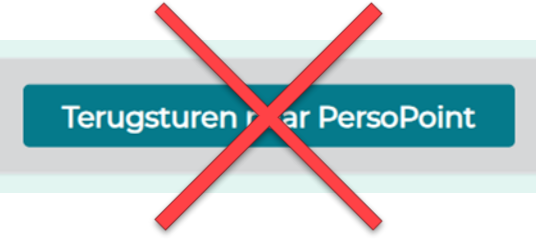

→PersoPoint zal het ticket opvolgen en je op de hoogte houden van de evolutie.

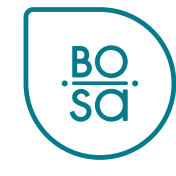

In "Mijn professionele cases" kun je filters aanmaken om tickets per reden van opschorting te filteren :

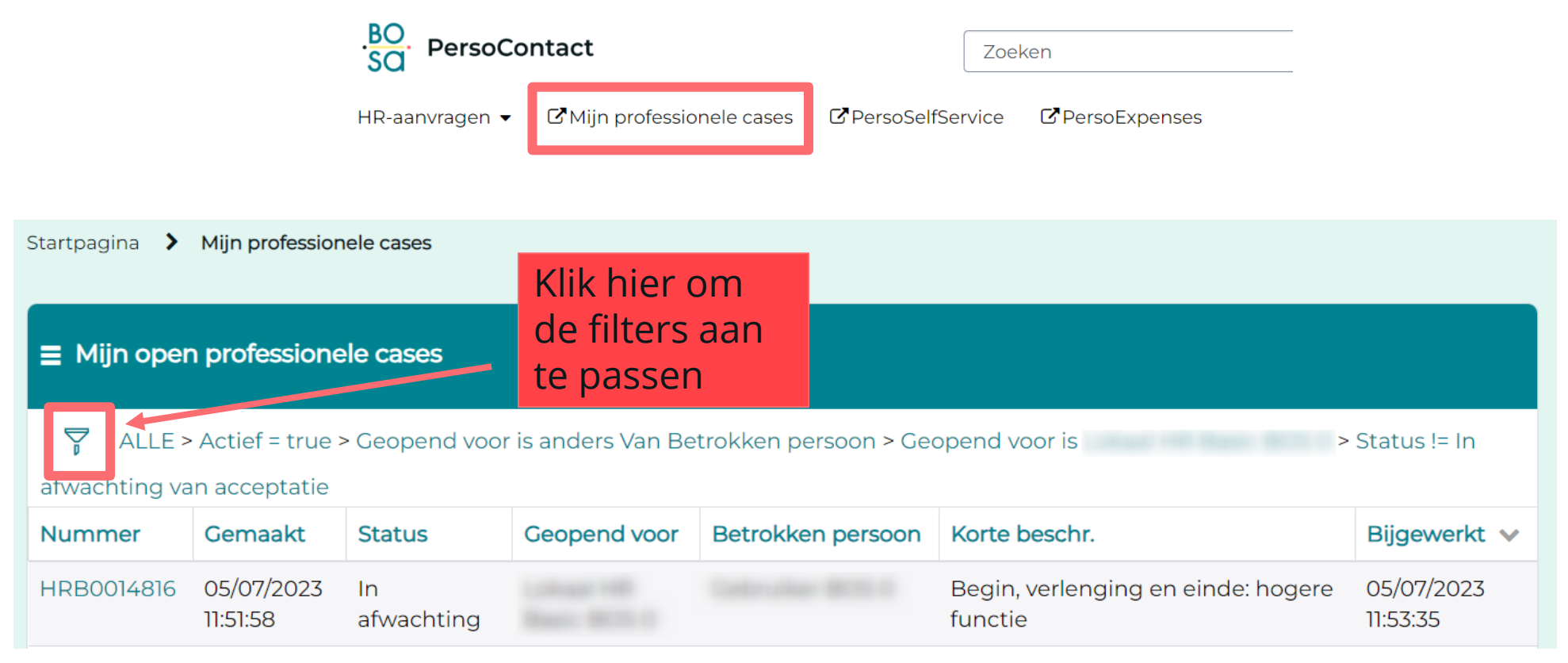

.<u>BO</u>. Sa

#### Je kunt bijvoorbeeld een filter aanmaken voor alle tickets in afwachting van ondertekening:

ALLE > Actief = true > Geopend voor is anders Van Betrokken persoon > Geopend voor is > Status != In afwachting van acceptatie

| Filter laden         Filter opslaan         Sortering toevoegen |                                                   |          |   | Alles wissen |                                                                                                    | Uitvoeren           |                   | ×       |         | ×                                  |    |          |       |                  |         |
|-----------------------------------------------------------------|---------------------------------------------------|----------|---|--------------|----------------------------------------------------------------------------------------------------|---------------------|-------------------|---------|---------|------------------------------------|----|----------|-------|------------------|---------|
| Aa                                                              | Aan alle volgende voorwaarden moet worden voldaan |          |   |              |                                                                                                    |                     |                   |         |         |                                    |    | _        |       |                  |         |
|                                                                 | Actief                                            |          | • | is           |                                                                                                    | •                   | ја                | ~       | Θ       | OF                                 | EN |          | Sele  | cteer            | de      |
|                                                                 | Geopend v                                         | oor      | • | is ander     | s dan                                                                                                    | •                   | Betrokken persoon | ~       | Θ       | OF                                 | EN |          | stati | us en<br>vor vor | de      |
| I<br>EN                                                         | Geopend v                                         | oor      | • | is (dyna     | misch)                                                                                                    | •                   | mij               | ~       | Θ       | OF                                 | EN |          | opso  | chorti           | ng      |
|                                                                 | Status                                            |          | • | is           |                                                                                                    | •][                 | In afwachting     | ~       | Θ       | OF                                 | EN |          |       |                  |         |
|                                                                 | Reden ops                                         | chorting | • | is           |                                                                                                    | ~                   | Geen              | ~       | Θ       | OF                                 | EN | +        |       | Klik             | hier om |
| of<br>Nieuwe criteria                                           |                                                   |          |   |              | Geen       filter         In afwachting van handtekening       VOeg         In afwachting van medewerker       VOeg         In afwachting van HR       Verw |                     |                   |         |         | rs toe te<br>gen of te<br>vijderen |    |          |       |                  |         |
| Nu                                                              | Nummer Gemaakt Status Geopend voor                |          |   |              | E                                                                                                    | In afwachting van e | externe p         | partner | /instan | tie                                |    | Bijgewei | rkt 🗸 |                  |         |

Klik op "uitvoeren" om de tickets te zien die aan de filtercriteria voldoen, of op "filter opslaan" om de filter te vrijwaren.

ALLE > Actief = true > Geopend voor is anders Van Betrokken persoon > Geopend voor is > Status != In

| Filter laden        | Filter opslaan      | Sortering toevoegen |                                       | Alles wissen |   | Uitvoeren |    | X |
|---------------------|---------------------|---------------------|---------------------------------------|--------------|---|-----------|----|---|
| Aan alle volgende v | oorwaarden moet wor |                     |                                       |              |   |           |    |   |
| Actief              | •                   | is •                | ✔ ja                                  | ~            | Θ | OF        | EN |   |
| Geopend voor        | • •                 | is anders dan       | Betrokken persoo                      | n •          | Θ | OF        | EN |   |
| EN Geopend voor     | • • •               | is (dynamisch)      | • mij                                 | ~            | Θ | OF        | EN |   |
| Status              | •                   | is                  | <ul> <li>In afwachting</li> </ul>     | ~            | Θ | OF        | EN |   |
| Reden opscho        | orting              | is                  | <ul> <li>In afwachting van</li> </ul> | har 🗸        | Θ | OF        | EN |   |
| Reden opscho        |                     | is                  | <ul> <li>In afwachting van</li> </ul> | har 🗸        | Θ | OF        | EN |   |

Nieuwe criteria

afwachting van acceptatie

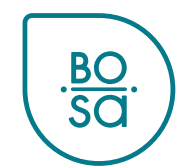

Kies bij het opslaan een naam voor je filter en klik op "indienen":

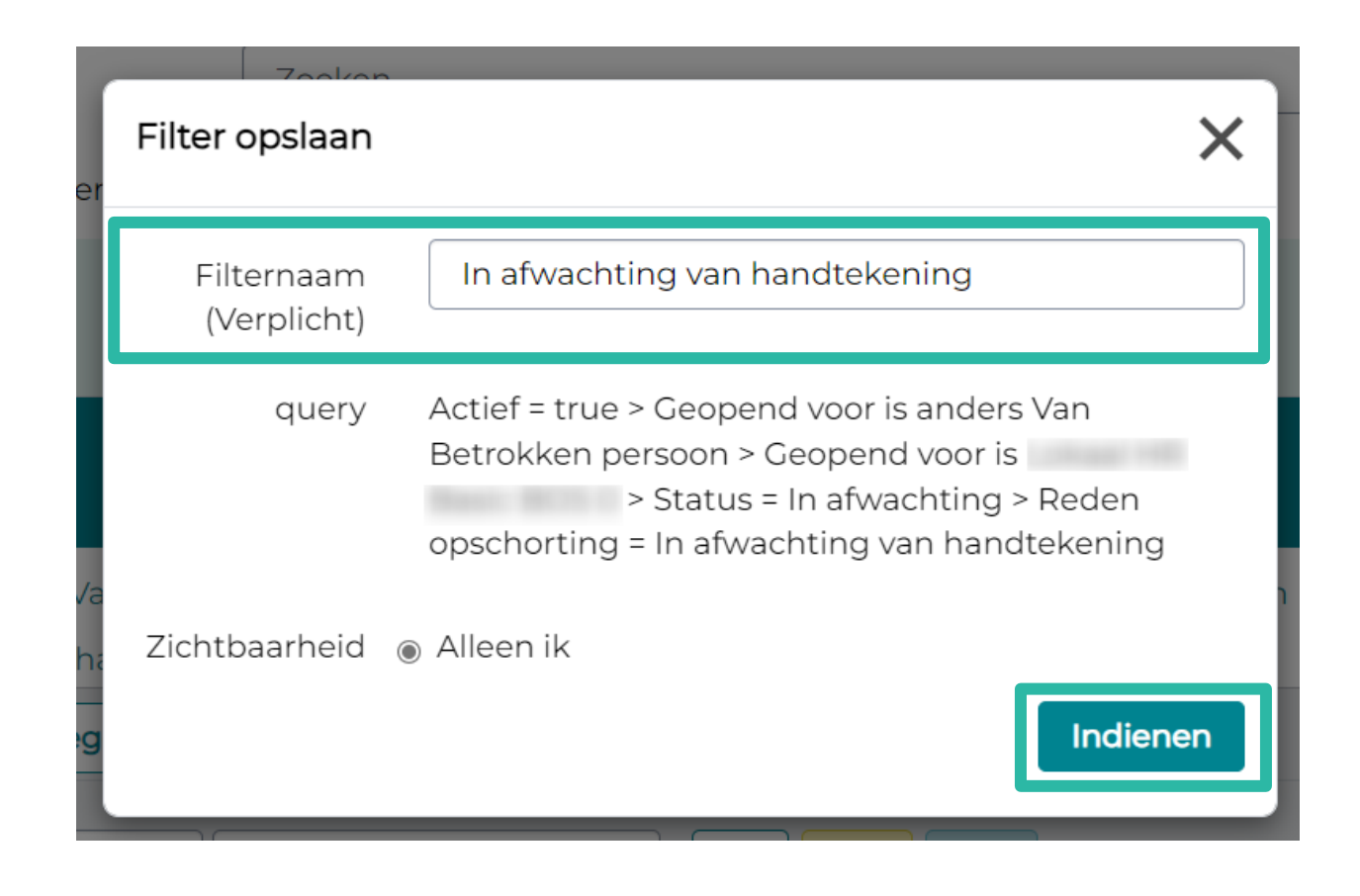

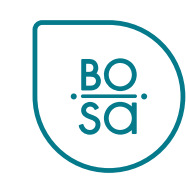

Je vindt je filters terug onder "Filter laden":

 $\bigtriangledown$ ALLE > Actief = true > Geopend voor is anders Van Betrokken persoon > Geopend voor is > Status != In afwachting van acceptatie X Filter laden Filter opslaan Sortering toevoegen Alles wissen Uitvoeren Aan alle volgende voorwaarden moet worden Filter laden Actief Filters beheren Х is Geopend voor is a Zoekfilters Geopend voor -EN is Θ In afwachting van handtekening Status is Klik hier om een filter definitief te  $\Theta$ In afwachting van HR Reden opschorting is verwijderen of <u>BO</u> SO Nieuwe criteria

#### Alle hangende tickets verschijnen in "Mijn taken":

| .BO. PersoCor  | ntact                          | Zoeken |   | Q                               | Q Mijn taken 2 Mijn ca |  |  |
|----------------|--------------------------------|--------|---|---------------------------------|------------------------|--|--|
| HR-aan∨ragen ▼ | PersoSelfService PersoExpenses |        |   |                                 |                        |  |  |
|                | Waarmee kunnen we u help       | en?    |   | Mijn actieve iter               | ms                     |  |  |
|                | Zoeken                         |        | Q | Та                              | <b>2</b><br>ken        |  |  |
|                | Aanbevolen voor u              |        |   | 4 Mijn cases<br>0 Goedkeuringen | 0 Enquêtes             |  |  |
|                |                                |        |   |                                 |                        |  |  |

Ja

In "Mijn taken" verschijnt de vermelding "Een case opnieuw toewijzen aan een PersoPoint agent" voor hangende tickets :

| Mijn taken                                                     |                                                |                                                                                                    |
|----------------------------------------------------------------|------------------------------------------------|----------------------------------------------------------------------------------------------------|
| Open                                                           | Voltooid                                       | Een case opnieuw toewijzen aan een PersoPoint agent                                                                                     |
| Een case opnieuv<br>een PersoPoint a<br>Andere -               | w toewijzen aan<br>Igent<br>-                  | - Opvolging van medische attesten<br>HRB0014815<br>Uw "Communicatie naar de gebruiker"-case is opgeschort in afwachting van uw inbreng. |
| Een case opnieuw<br>een PersoPoint a<br>-<br>medische attester | w toewijzen aan<br>Igent<br>Opvolging van<br>1 | Wilt u de case opnieuw toewijzen aan een PersoPoint agent ?<br>Als u bijkomende informatie wil meegeven, kan u dat hier<br>doen.        |

Controleer altijd waarom het ticket in afwachting is, voordat je het ticket opnieuw toewijst aan PersoPoint!

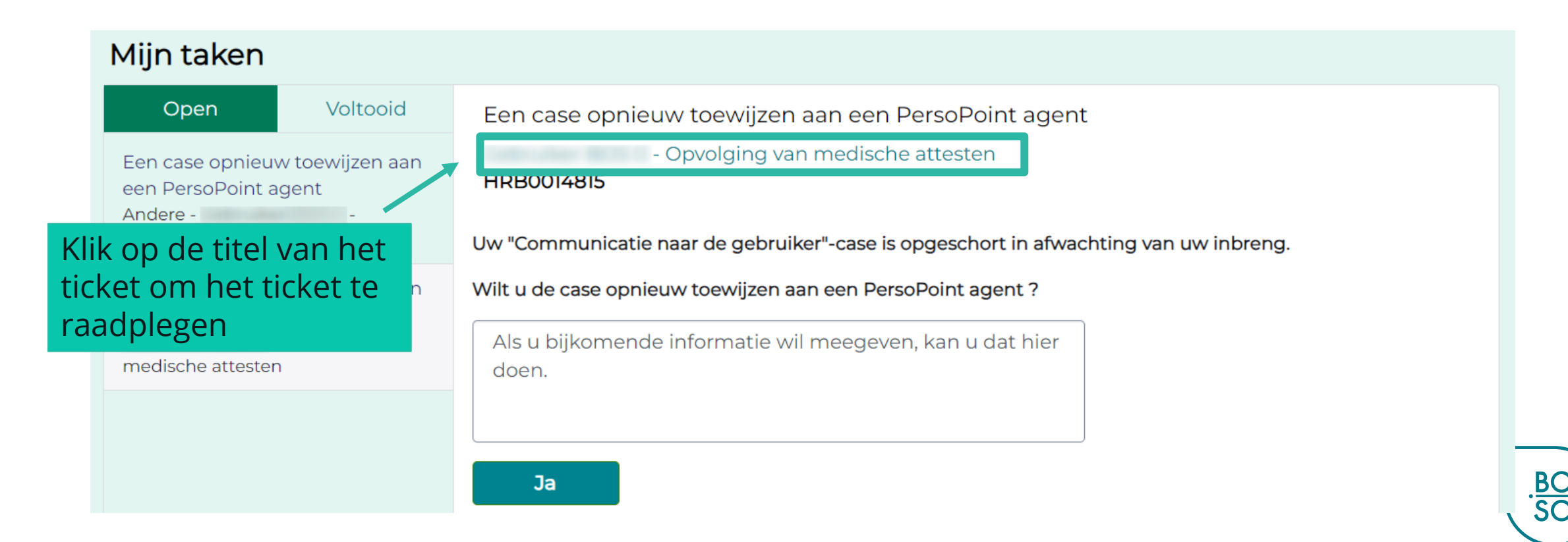

#### Controleer altijd waarom het ticket in afwachting is, voordat je het ticket opnieuw toewijst aan PersoPoint!

|                             | Nummer<br>HRB0014815 |                                                                    | <sup>Gemaakt</sup><br>7m geleden | Bijgewerkt<br>1m geleden | Status<br>In afwachting | Terugsturen                         | naar PersoPoint                       |   |  |
|-----------------------------|----------------------|--------------------------------------------------------------------|----------------------------------|--------------------------|-------------------------|-------------------------------------|---------------------------------------|---|--|
|                             | Opvol                | ging van medische attes                                            | ten                              |                          | Acties -                | Agent die op deze                   | e HR-case werkt:                      |   |  |
|                             | Activiteit           | Bijlagen Aanvullende de                                            |                                  | Reder<br>opsch           |                         |                                     |                                       |   |  |
| Historiek var<br>het ticket |                      | Typ hier uw bericht                                                |                                  | Plaatsen                 | Ø                       | Nummer<br>Status                    | HRB0014815<br>In afwachting           | 4 |  |
|                             | DB Beste             | o<br>Beste,                                                        | 🕲 1m geleden 🛛 Aanvullende       |                          | kingen                  | Reden<br>opschorting                | In afwachting<br>van<br>medewerker    |   |  |
|                             |                      | Kunt u het nodige doen?<br>Met vriendelijke groeten,<br>PersoPoint |                                  |                          |                         | Prioriteit<br>Gemaakt<br>Bijgewerkt | 3 - Matig<br>7m geleden<br>1m geleden |   |  |

Wanneer de nodige stappen aan jouw kant zijn ondernomen, kun je PersoPoint vanaf deze pagina informeren:

|           | Nummer<br>HRB0014815 |                                                              | Gemaakt Bijgewerkt S<br>7m geleden 1m geleden 1 |          | Status<br>In afwachting | Terugsturen naar PersoPoint                       |                             |  |
|-----------|----------------------|--------------------------------------------------------------|-------------------------------------------------|----------|-------------------------|---------------------------------------------------|-----------------------------|--|
| Commentaa |                      | g <b>ing van medische attest</b><br>Bijlagen Aanvullende det | ails                                            |          | Acties -                | Agent die op deze<br>Terugstu<br>naar<br>PersoPoi | HR-case werkt:<br>ren<br>nt |  |
| toevoegen |                      | Typ hier uw bericht                                          |                                                 | Plaatsen | Ø                       | Nummer<br>Status                                  | HRB0014815<br>In afwachting |  |
|           | DB Beste,            |                                                              | ) Im geleden • Aanvullende opmerkingen          |          | Reden<br>opschorting    | In afwachting<br>van<br>medewerker                |                             |  |
|           |                      | Kunt u het nodige doen?                                      |                                                 |          |                         | Prioriteit                                        | 3 - Matig                   |  |

Voor tickets:

- in afwachting van handtekening
- in afwachting van HR
- in afwachting van indiensttreding/uitdiensttreding
- in afwachting van een externe partner/instantie
- →De eindgebruiker hoeft niets te doen: klik niet op "Terugsturen naar PersoPoint".

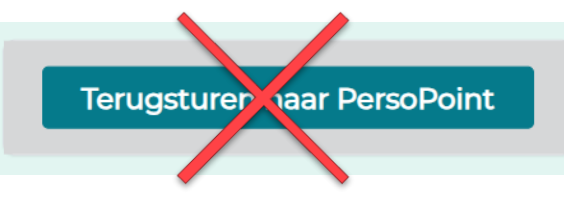

→PersoPoint zal het ticket opvolgen en je op de hoogte houden van de evolutie.

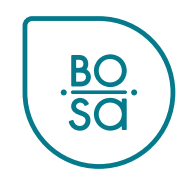